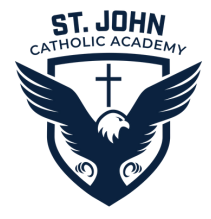

## Adding Authorized Contacts & School Pickups

Parents can now update authorized emergency contacts and school pickups via PowerSchool. The steps for updating contacts are outlined below.

## 1.Log in to PowerSchool.

| DewerSchool S              | IS             |                |         |  |
|----------------------------|----------------|----------------|---------|--|
| Student and Parent Sign In |                |                |         |  |
|                            |                |                |         |  |
| Username                   |                |                |         |  |
| Password                   |                |                |         |  |
|                            | Forgot Usernam | e or Password? |         |  |
|                            |                |                | Sign In |  |

2. Click on the Forms icon located on the left Navigation bar.

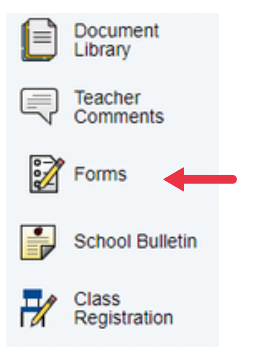

3. Click on Student Contacts Update

School Form Listing for

| Your preferences ha                        | aven't been configured.                                                                                                    |
|--------------------------------------------|----------------------------------------------------------------------------------------------------|
| To configure if and I                      | how you'll receive notifications for forms, please use the button below to set your preferences.                                                       |
| General Forms                              | Class Forms Student Support                                                                                                    |
|                                            |                                                                                                    |
| Compliance                                 |                                                                                                    |
| Sacramental Deta<br>Capture date and paris | ails<br>ish of baptism and confirmation                                                                                                    |
| Contacts                                   |                                                                                                    |
| Student Contacts                           | s Update                                                                                                    |
| Please use this form to                    | to add additional emergency contacts or authorized pickups for your child. You can also update information (phone numbers, etc) for existing contacts. |

4. The current list of Authorized Contacts will display. Click the pencil icon to edit any existing contact information. Click the Add button to add a new contact. Enter the new contact's information and click the blue Add button. Scroll to the bottom and click Submit to save any changes.

| custody situations, both custodial parents will be able to set emergency contact<br>tody is not shared, the custodial parent has the final say on emergency contact<br>NT:<br>n our database are interconnected. Please do NOT change or overwrite existin | and authorized pickups and will not be able to remove the contacts added by the other parent unless a court order is s<br>and authorized pickups unless a court order is submitted to the school indicating otherwise. | ubmitted to the school indicating othe |
|----------------------------------------------------------------------------------------------------|----------------------------------------------------------------------------------------------------|----------------------------------------|
| dd                                                                                                    |                                                                                                    |                                        |
| Mother (Mother)                                                                                                    | Father (Father)                                                                                                    |                                        |
| (Daytime)<br>}gmail.com                                                                                                    | Daytime)<br>n@gmail.com                                                                                                    |                                        |
| Add Contact                                                                                                    |                                                                                                    |                                        |
| First Name *                                                                                                    |                                                                                                    |                                        |
| Middle Name                                                                                                    |                                                                                                    |                                        |
| Last Name *                                                                                                    |                                                                                                    |                                        |
| Gender *                                                                                                    |                                                                                                    |                                        |
| Relationship *                                                                                                    |                                                                                                    |                                        |
| Employer                                                                                                    |                                                                                                    |                                        |
| Contact Type                                                                                                    |                                                                                                    |                                        |
| Address Add                                                                                                    |                                                                                                    |                                        |
| No Addresses Phone Add                                                                                                    |                                                                                                    |                                        |
| No Phone Numbers                                                                                                    | Submit this form to save changes.                                                                                                    |                                        |
| No Email Ardrosses                                                                                                    |                                                                                                    |                                        |

5. After submitting, the school office will be notified to review your updates for approval.

|                | Thank You!                                                                                                    |
|----------------|----------------------------------------------------------------------------------------------------|
| T<br>St<br>COT | Thank you for updating the contact information for your<br>tudent. This information will be reviewed and you will be<br>ntacted if there are any questions or if we need additional<br>information. |
|                | ОК                                                                                                    |